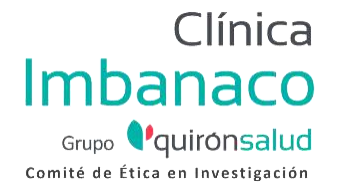

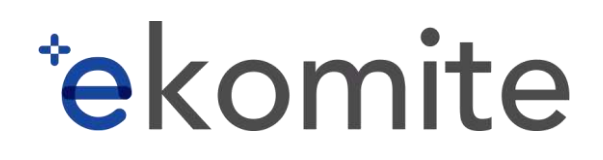

#### GUÍA RÁPIDA PARA USO DE PLATAFORMA EN LÍNEA

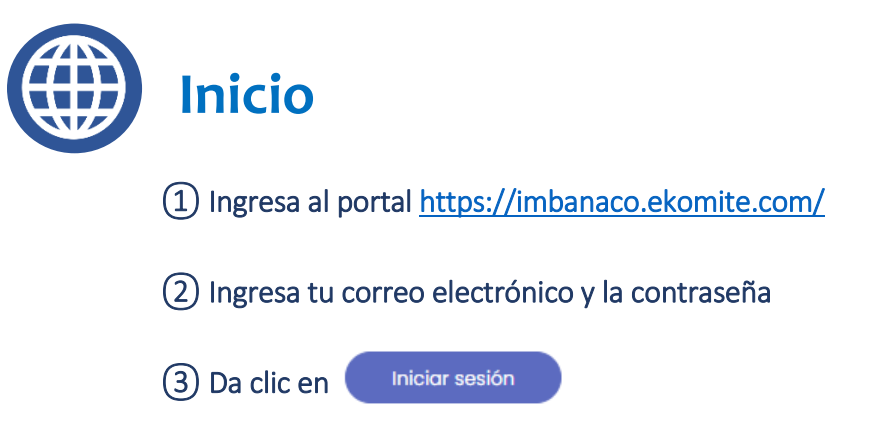

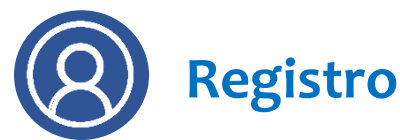

1) Si aún no has realizado tu registro, da clic en "Registrarse".

2) Selecciona el PERFIL que corresponda.

Ten en cuenta que el perfil para someter estudios clínicos es el de Investigador/Coordinador.

3 Diligencia la información solicitada.

(4) Registra tu contraseña.

Recuerda: el usuario y la contraseña son intransferibles.

(5) ¡Listo! ahora puedes iniciar Sesión.

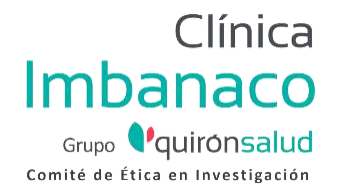

# \*ekomite

(1) Antes de realizar un sometimiento, comienza por crear el Protocolo.

+ Crear nuevo protocolo Da clic en

Los campos marcados con asterisco (\*) son obligatorios:

Para los estudios que no tengan un código oficial de Protocolo, en el campo Número de Protocolo escribir "N/A".

Para los estudios que no son patrocinados, en el campo Patrocinador escribir "N/A".

(2) Completa la información solicitada.

Puedes dar o retirar el "permiso" a coordinadores y/o monitores para que estos también puedan visualizar las diferentes comunicaciones dentro del protocolo que estás creando.

(3) Carga los documentos que correspondan al sitio y al equipo de investigación.

IMPORTANTE: Esta sección es un repositorio que puede dejarse vacía o usarse para almacenar documentos de referencia por parte del equipo investigador. Los documentos del estudio como "Protocolos, Enmiendas, Manuales del Investigador, Formatos de Consentimiento, etc.", NO DEBEN CARGARSE EN ESTA SECCIÓN ya que no hacen parte del sometimiento y por tanto no son revisados por el Comité.

(4) Para terminar el registro, da clic en ✓ Finalizar protocolo

> Si necesitas más tiempo, da clic en v podrás finalizar tu Guardar Borrador trámite posteriormente.

(5) Al finalizar, podrás visualizar el protocolo en el *Tablero Principal* (Menú Inicio).

CONFIDENCIAL - Guía rápida para uso de plataforma en línea ekomite® versión 2.0 con fecha del 01 de marzo de 2021. Documento adaptado para el Comité de Ética en Investigación del Centro Médico Imbanaco de Cali S.A.

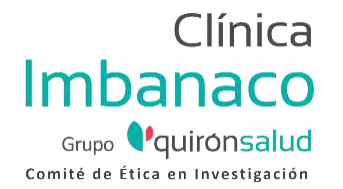

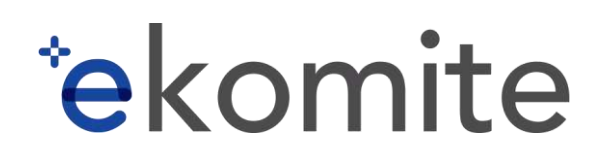

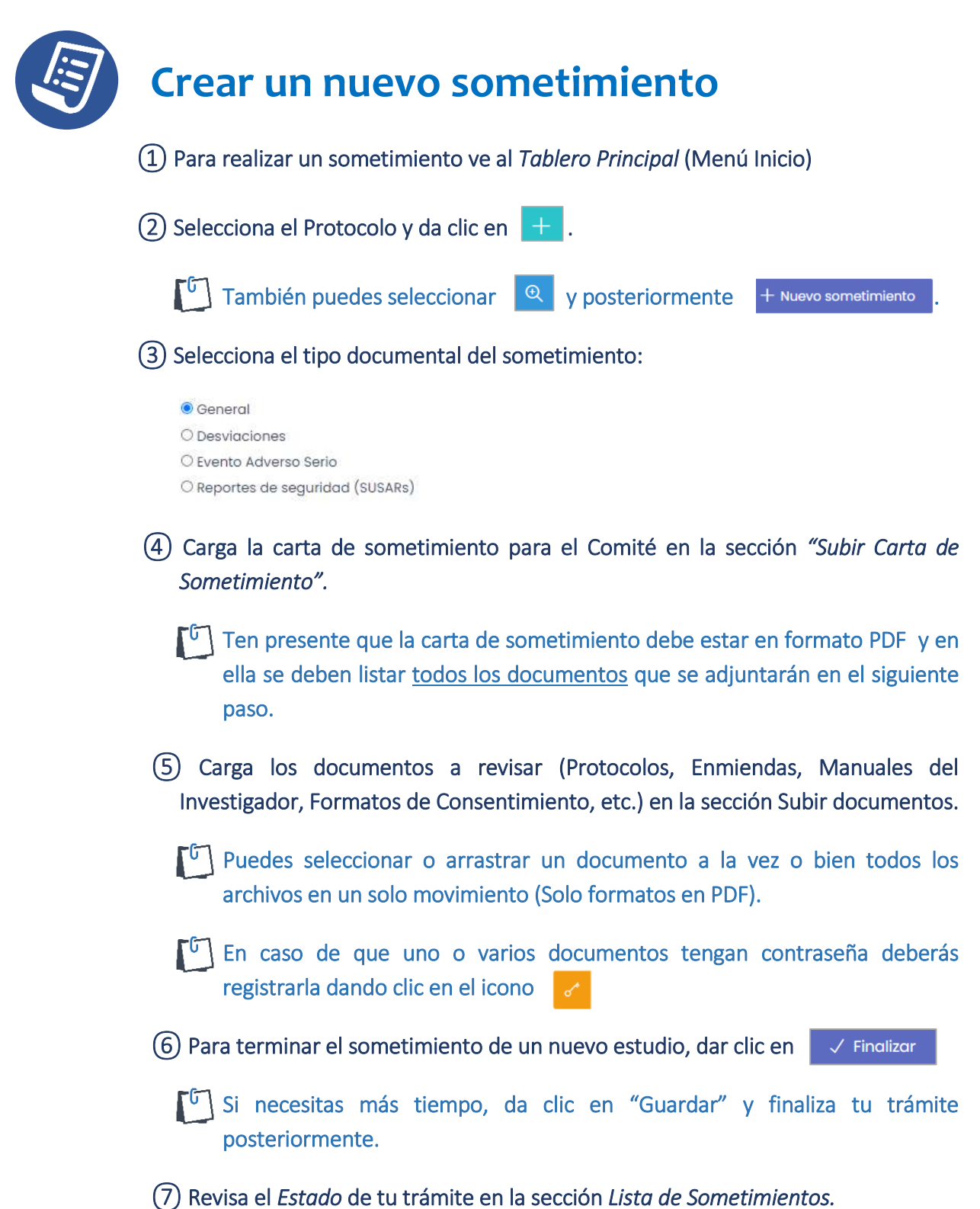

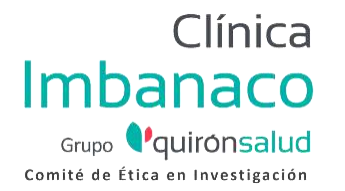

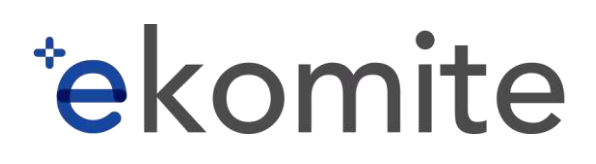

# Estado de protocolo

 Puedes revisar el Estado de un protocolo en el *Tablero Principal* (Menú Inicio), o al Ver Detalle de un estudio, en el apartado

Los diferentes Estados son:

| NUEVO                      | El usuario <i>Investigador/Coordinador</i> ha creado un nuevo estudio y el Comité aún no ha emitido un dictamen al sometimiento inicial. |  |  |
|----------------------------|----------------------------------------------------------------------------------------------------|--|--|
| ACTIVO                     | El estudio ya fue aprobado. Un protocolo se considera como <i>Activo</i> desde su aprobación y hasta su cierre.                          |  |  |
| NO APROBADO                | El estudio no fue aprobado por el Comité.                                                                                                |  |  |
| PENDIENTE DE<br>APROBACIÓN | Requiere que el investigador responda a las aclaraciones y/o correcciones solicitadas por el Comité, antes de su aprobación.             |  |  |
| CERRADO                    | El estudio ha concluido, ha finalizado prematuramente o se ha cancelado.                                                                 |  |  |
| BORRADOR                   | El estudio fue guardado parcialmente, no permite ningún sometimiento.                                                                    |  |  |
| APROBACIÓN ANUAL           | Se requiere informe de reporte anual.                                                                                                    |  |  |
| REPORTE DE<br>SEGUIMIENTO  | Se requiere informe de seguimiento.                                                                                                    |  |  |

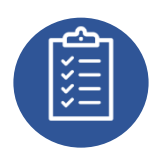

## Solicitudes y correcciones

1 Puedes revisar si un protocolo tiene solicitudes en la columna FILTRO DE TAREAS o al interior del expediente, en el apartado *Lista de Sometimientos*.

PUEDES IDENTIFICAR EL ESTADO DE UN PROTOCOLO O UN SOMETIMIENTO DE ACUERDO A TAREAS QUE REQUIEREN ATENCIÓN:

- SIN PENDIENTES Se muestra en color blanco
- REQUIERE ACCIÓN Se muestra en color rojo
- **EN ESPERA DE RESPUESTA Se muestra en color amarillo**

**CONFIDENCIAL - Guía rápida para uso de plataforma en línea ekomite**<sup>®</sup> versión 2.0 con fecha del 01 de marzo de 2021. Documento adaptado para el Comité de Ética en Investigación del Centro Médico Imbanaco de Cali S.A.

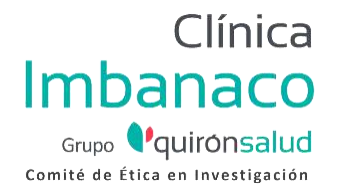

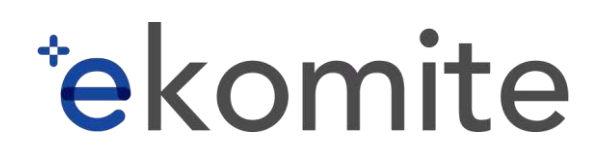

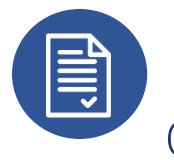

### **Comunicación de Dictámenes**

 Una vez que el Comité haya emitido su dictamen, recibirás un correo electrónico. Deberás dar clic en el número del protocolo e ingresar al sistema para poder visualizar y descargar los documentos. Para descargar nuestros dictámenes, ve al *Tablero Principal* (Menú Inicio).

2 Puedes visualizar el historial de todos los sometimientos en "Lista de Sometimientos".

| Lista de sometimientos |         |        |                   |                   | +     | Nuevo sometimiento |
|------------------------|---------|--------|-------------------|-------------------|-------|--------------------|
| Fecha de creación      | Trâmite | Estodo | Fecha de Recibido | Fecha de Dictamen | Falio | ð                  |

(4) Selecciona (2) para ver las cartas de respuesta del Comité y, si aplica, los documentos sellados.

| Tràmita:      |         |                                     |  |
|---------------|---------|-------------------------------------|--|
| Révisión Anua | al.     |                                     |  |
| Sometimiento  | 5       |                                     |  |
| ± Comit       | é de Ét | ca en Investigación de Kammen SA de |  |
| Resoursto     |         |                                     |  |
| 4 Percent     | esta    |                                     |  |
|               |         |                                     |  |
|               |         |                                     |  |
|               |         |                                     |  |
| Jocumentos    | sacis   | amaamieneo                          |  |
| _             |         |                                     |  |
| PDE           | 10      | BUJAS 1 - FMC.pdf                   |  |
| -             |         |                                     |  |
| PDF           | 2       | BUJIAS 2 - FMC pdf                  |  |
|               |         |                                     |  |

(5) Puedes descargar las cartas y los documentos dando clic en cada icono.

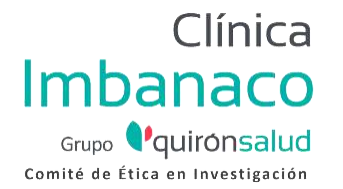

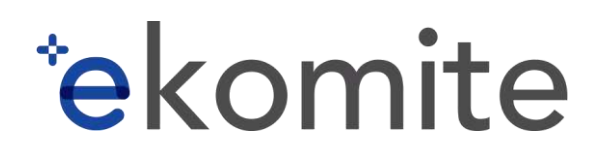

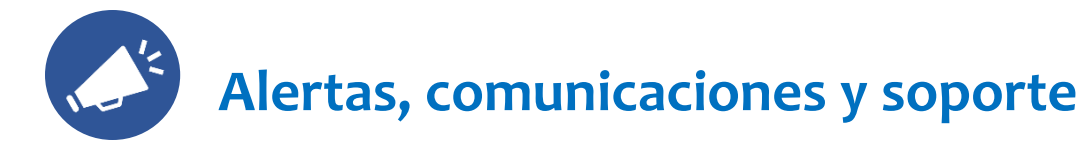

En la esquina superior derecha encontrarás a un costado de tu nombre, las siguientes funcionalidades:

Q) Visor de alertas y comunicados generales.

Módulo de soporte para ponerte en contacto con el área administrativa Comité.